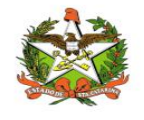

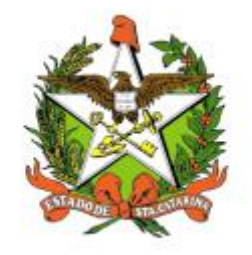

# SECRETARIA DE ESTADO DA SAÚDE DE SANTA CATARINA

# MANUAL DO USUÁRIO Sistema Vigilantos4 - Módulo Sala de Parto

FLORIANÓPOLIS / SC

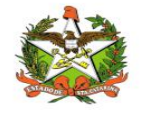

## GOVERNO DO ESTADO DE SANTA CATARINA

#### GOVERNADOR

CARLOS MOISES

## SECRETARIA DE ESTADO DA SAÚDE

### SECRETÁRIO

ANDRÉ MOTTA RIBEIRO

## SECRETÁRIO ADJUNTO

ALEXANDRE LENCINA FAGUNDES

## SUPERINTENDÊNCIA DE GESTÃO ADMINISTRATIVA - SGA

LUCIANO JORGE KONESCKI

DIRETORIA DA TECNOLOGIA DA INFORMAÇÃO E GOVERNANÇA ELETRÔNICA

**BIANCA PINTO VIEIRA** 

Agosto - 2021

SECRETARIA DE ESTADO DA SAÚDE

DIRETORIA DA TECNOLOGIA DA INFORMAÇÃO E GOVERNANÇA ELETRÔNICA

Rua Esteves Júnior, 390 –6º andar - Centro - CEP: 88015-530 – FLORIANÓPOLIS / SC.

Fone: (48) 3664-7327 - E-MAIL: ditig@saude.sc.gov.br

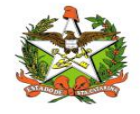

# Sumário

| Sumário                                         | 3   |
|-------------------------------------------------|-----|
| 1. Introdução                                   | 4   |
| 2. Solicitação de senhas                        | 5   |
| 3. Acesso ao Sistema                            | 6   |
| Requisitos                                      | 6   |
| Para iniciar o uso do Vigilantos                | 6   |
| Acessando sua conta                             | 6   |
| 4. Módulos do Sistema Vigilantos                | 8   |
| 5. Sala de Parto - Módulo do Sistema Vigilantos | 9   |
| 6. Módulo Sala de Parto                         | .10 |

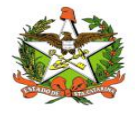

# 1. Introdução

O módulo SALA DE PARTO do sistema Vigilantos permite monitorar e controlar, Cadastro de Nascimento, Busca de Nascimento e Consuta DN Sinasc para o estado de Santa Catarina.

O presente documento é parte integrante da usabilidade do sistema VIGILANTOS tem como principal objetivo descrever de forma detalhada toda a interação entre o usuário e a ferramenta VIGILANTOS4, através de seus módulos.

O Vigilantos é utilizado pela DIVE - Diretoria de Vigilância Epidemiológica de Santa Catarina para o gerenciamento de suas diversas atribuições. O sistema conta com vários módulos desenvolvidos especificamente para cada uma dessas atribuições, sendo eles: Câncer, ILTB, Fórmula Infantil SIALIE, SIALIE Palivizumabe, PCD (Programa Controle da Dengue), Focos, Atrópodes e Peçonhentos, SINETI, Sala de Parto, PNEM, Supervisão, Registro de Atividades e Sobreaviso.

Assim, todos os módulos do VIGILANTOS serão constantemente submetidos a processos rigorosos de auditoria.

Responsável por todos os processos da DIVE, o VIGILANTOS, Sistema responsável pelos módulos que atendem as gerências da DIVE GEZOO, GEVRA, GEIST, GEVIM. Permite o controle e processamento sobre as atividades relativas as doenças agudas e imunização, doenças sexualmente transmissíveis, vírus, agravos, vigilância, e analise de dados referente ao perfil epidemiológico dessas doenças.

| Símbolo /<br>Abreviatura | Descrição                                   |  |  |
|--------------------------|---------------------------------------------|--|--|
| CID                      | Classificação Internacional de Doenças      |  |  |
| CNS                      | Cartão Nacional de Saúde                    |  |  |
| BPA                      | Boletim de Produção Ambulatorial            |  |  |
| ATPCD                    | Área Técnica de Pessoas com Deficiência     |  |  |
| SIA                      | Sistema de Informações Ambulatoriais do SUS |  |  |
| CCR                      | Centro Catarinense de Reabilitação          |  |  |
| SUS                      | Sistema Único de Saúde                      |  |  |

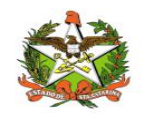

# 2. Solicitação de senhas

As senhas devem ser solicitadas através do e-mail dive@saude.sc.gov.br, com as seguintes informações:

- a. Nome completo;
- b. CPF;
- c. Tipo de acesso (Município ou Regional);
- d. Regional vinculada:
- e. Local de trabalho e município;
- f. Telefone;
- g. E-mail.

Os dados serão enviados para o setor responsável pela confecção das senhas e o solicitante receberá, por e-mail, um nome de usuário e uma senha padrão que deverá ser alterada no primeiro acesso. Caso o usuário esqueça a senha é possível alterá-la no local indicado na Figura 1. É requerida a digitação do nome de usuário e, após clicar em "Recuperar Senha" será enviado uma mensagem para o e-mail cadastrado no sistema com orientações para troca de senha.

| VIGILANTOS                        |  |
|-----------------------------------|--|
| Entrar                            |  |
| exemplo                           |  |
|                                   |  |
| Entrar                            |  |
| Painel de Indicadores Câncer      |  |
| Painel de Indicadores Tuberculose |  |
|                                   |  |

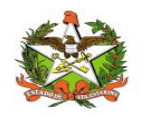

# 3. Acesso ao Sistema

## Requisitos

Para acessar o Vigilantos, você precisa:

✓ Uma conexão com a Internet (recomenda-se banda larga);

### Para iniciar o uso do Vigilantos

Antes de usar os recursos do Vigilantos, é necessário que você tenha um usuário e senha válidos para acesso. Caso não tenha um usuário, você deve entrar em contato com a Diretoria de Vigilância Epidemiológica.

O link para acesso ao sistema é: <u>http://vigilantos.dive.sc.gov.br/</u>

O sistema Vigilantos pode ser acessado de duas formas:

- Através do link http://vigilantos.dive.sc.gov.br/
- Através do site da DIVE (http://www.dive.sc.gov.br/), clicando no ícone do Sistema Vigilantos na porção inferior direita da página (Figura 2).

## Acessando sua conta

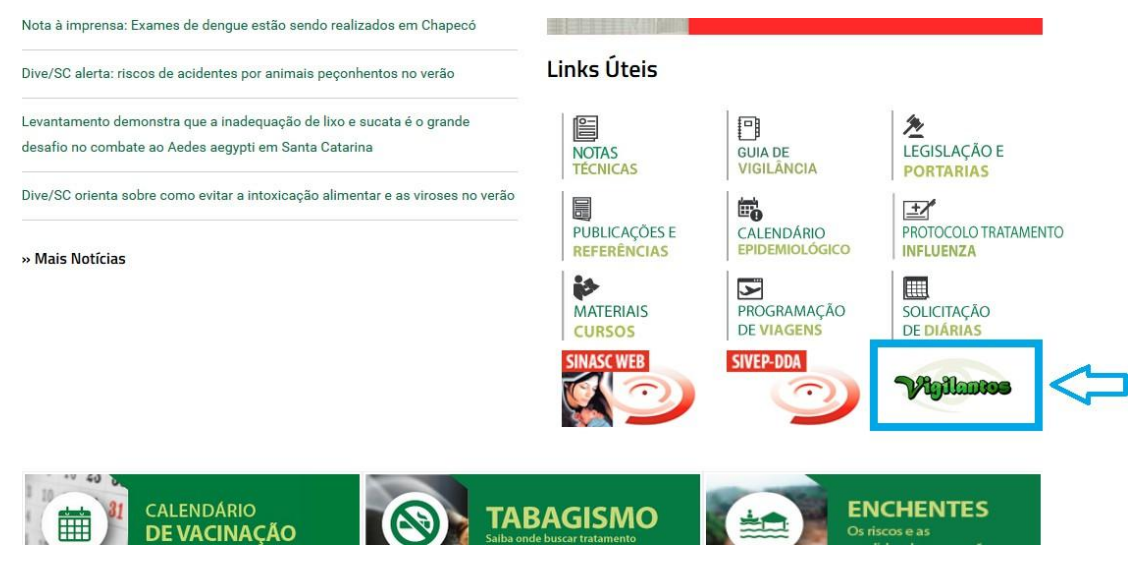

Figura 2: Site da Diretoria de Vigilância Epidemiológica (DIVE).

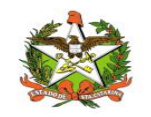

Na página inicial será necessário preencher os campos mostrados na Figura 3 com o nome de usuário e senha.

| Entrar Login Senha Entrar Esqueceu sua senha |        | VIGILANTOS          |
|----------------------------------------------|--------|---------------------|
| Login<br>Senha<br>Entrar Esqueceu sua senha  |        | Entrar              |
| Senha Entrar Esqueceu sua senha              | Login  |                     |
| Entrar Esqueceu sua senha                    | Senha  |                     |
| 1                                            | Entrar | Esqueceu sua senha? |
|                                              | 8      |                     |

Figura 3: Página inicial do sistema Vigilantos.

Após clicar em "Entrar" será dado acesso à página principal do sistema, conforme pode ser visualizado na Figura 4. A partir desta página é possível acessar as funcionalidades (vide explicações nos próximos itens).

Em seguida, o usuário terá a opção de clicar conforme escolha desejada, onde visualizara o ícone do modulo disponível conforme figura 3.1.

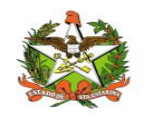

# 4. Módulos do Sistema Vigilantos

No Vigilantos, a navegação entre os módulos é feita através de um <u>menu lateral esquerdo</u>, e as configurações na parte <u>superior</u>, conforme a figura abaixo:

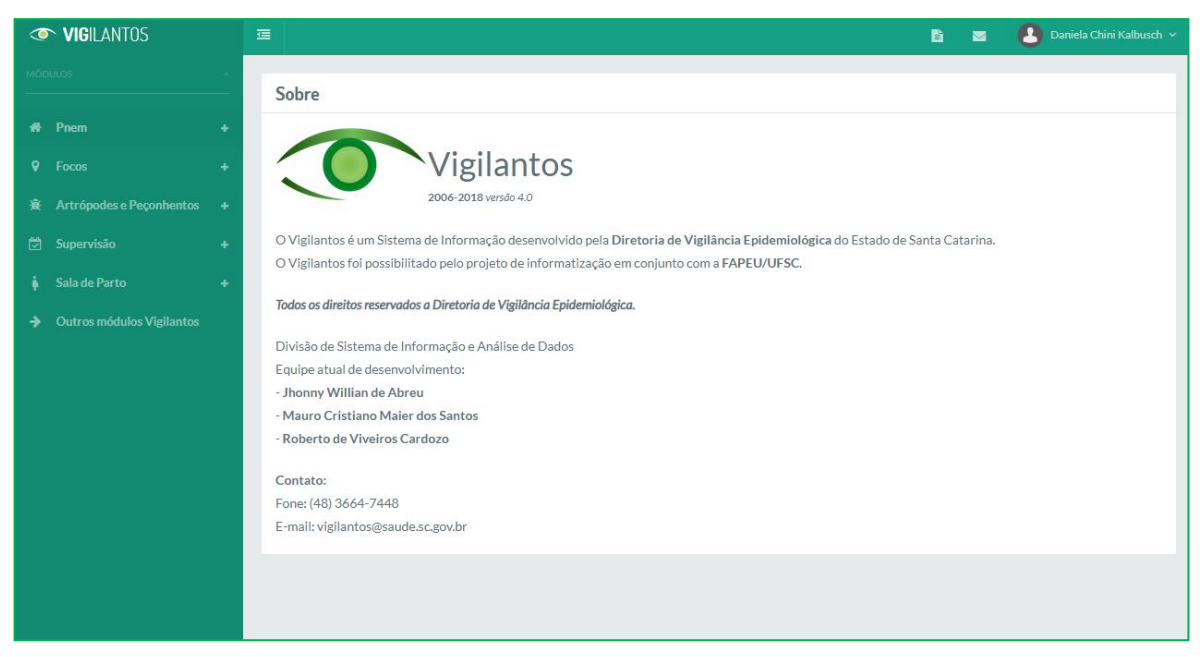

Figura 3.1: Página inicial do sistema Vigilantos com os modulos disponíveis

Descrição rápida dos itens de menu:

Módulos: Visualiza as funcionalidades dos módulos;

Nome do usuário: Possui opções como sair do sistema;

Ícone mensagem: envio de mensagem ao suporte do sistema e visualização de suas mensagens;

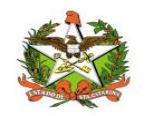

# 5. Sala de Parto - Módulo do Sistema Vigilantos

No Vigilantos, a navegação entre os módulos é feita através de um <u>menu lateral esquerdo</u>, e as configurações na parte <u>superior</u>, conforme a figura abaixo:

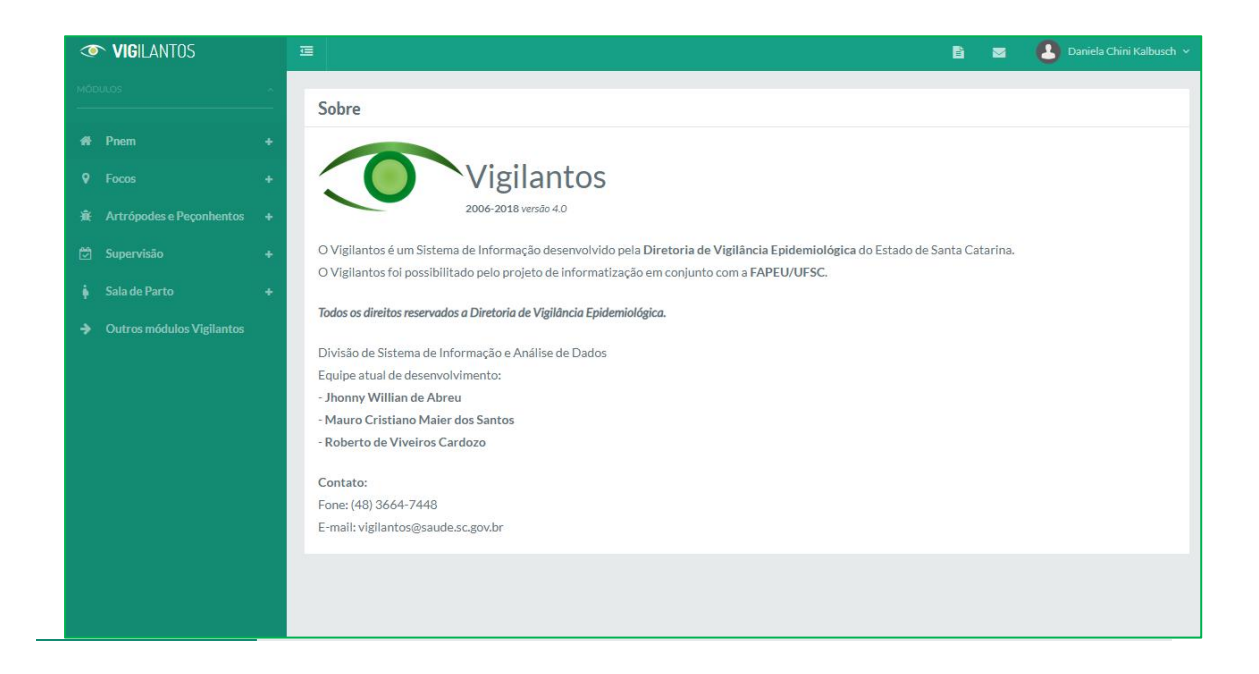

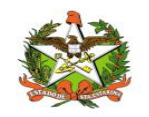

# 6. Módulo Sala de Parto

Este módulo é dividido em três partes: Cadastro de Nascimento, Busca de Nascimento e Consuta DN Sinasc:

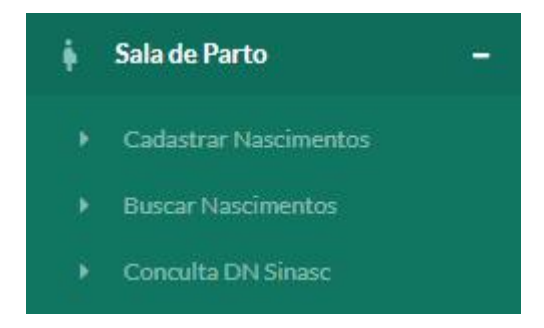

Em cadastrar nascimento, é onde são realizados os cadastros de nascimento por município e estabelecimento, além de registrar se os nascimentos foram com vida ou óbito.

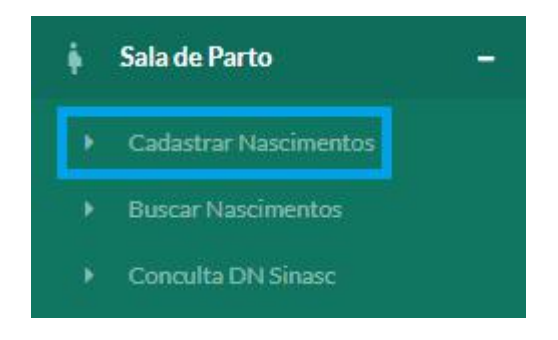

Existem os campos: Município, Estabelecimento, Ano, Mês, Total Nascidos Vivos, Total Nascidos Mortos. Todos os campos são obrigatórios.

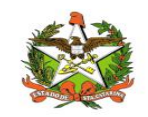

| Municipio:                     |   |                           |    |
|--------------------------------|---|---------------------------|----|
| Anchieta                       |   |                           | *  |
| Estabelecimentos:              |   |                           |    |
| HOSPITAL MUNICIPAL ANCHIETENSE |   |                           | *  |
| Ano:                           |   | Mês:                      |    |
| 2019                           | ٣ | Abril                     | *  |
| Total de Nascidos VIVOS:       |   | Total de Nascidos Mortos: |    |
| 1                              |   | 1                         | \$ |

Para salvar basta clicar no botão verde no canto inferior direito da tela.

- Salvar informações de cadastro

Após salvar as informações, as mesmas vão para a lista em buscar nascimentos:

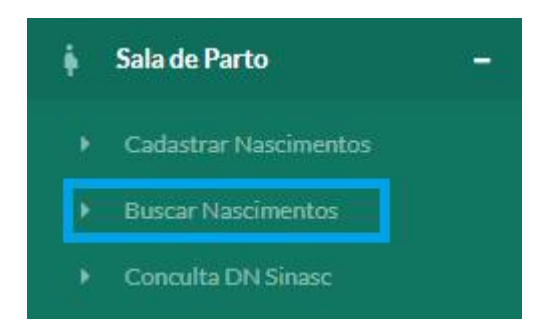

Em buscar nascimentos pode-se verificar o total de vivos, mortos, ano, mês e estabelecimento conforme foi cadastrado. Também pode-se filtrar por determinados parâmetros, basta apenas clicar no ícone de soma no canto direito, em filtros.

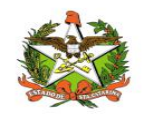

+

MANUAL OPERACIONAL DO ESTADO DE SANTA CATARINA

\_- Expandir tela de filtros

| Filtros   |   |            |   |                  | - |
|-----------|---|------------|---|------------------|---|
| Regional: |   | Município: |   | Estabelecimento: |   |
| Todas     |   | Todos      | * | Todos            | v |
| Ano:      |   | Mes:       |   | Dados Sinasc:    |   |
| 2019      | v | Todos      | v | Nenhum           | Ŧ |
|           |   |            |   |                  |   |

Os campos que permitem a refinação da busca são: Regional, Município, Estabelecimento, Ano, Mês e Dados Sinasc.

Para filtrar basta clicar no ícone de lupa no lado direito da tela em busca por nascimentos:

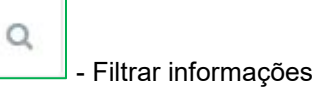

| Filtros                    |                |         |      |        |       | +  |
|----------------------------|----------------|---------|------|--------|-------|----|
| Busca Por Nascimentos      |                |         |      |        | Q     | B  |
| Estabelecimento            | Municipio      | Mês     | Ano  | Mortos | Vivos |    |
| HOSPITAL DE ALFREDO WAGNER | Alfredo Wagner | Janeiro | 2019 | 1      | 10    |    |
| Mostrando 1 - 1 de 1 itens |                |         |      | << <   | 1 >   | >> |

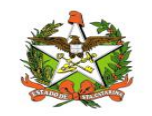

MANUAL OPERACIONAL DO ESTADO DE SANTA CATARINA

Também existe a opção de gerar relatório em pdf e para isto, basta selecionar o botão com o símbolo de folha no canto direito da tela ao lado da lupa:

| - Gerar relatório pdf |   |                       |   |
|-----------------------|---|-----------------------|---|
|                       | ÷ | Sala de Parto         | - |
|                       | • | Cadastrar Nascimentos |   |
|                       | * | Buscar Nascimentos    |   |
|                       | • | Conculta DN Sinasc    |   |

Em consulta DN Sinasc, deve-se colocar o número da DN no campo em filtro para poder apresentar informações advindas do sistema Sinan, como município, data de nascimento, sexo e nome da mãe.

| Filtro                     |           |                    |      |              |
|----------------------------|-----------|--------------------|------|--------------|
| Número da DN:              |           |                    |      |              |
| 76827347                   | \$        |                    |      |              |
| Busca DN Sinasc            |           |                    |      | ٩            |
| Número DN                  | Município | Data Nascimento    | Sexo | Nome da Mãe  |
| 76827347                   | Mafra     | 07/07/2018 - 16:31 | М    | BRUNA RESNER |
| Mostrando 1 - 1 de 1 iten: | s         |                    |      |              |
|                            |           |                    |      |              |

Para pesquisar basta clicar no ícone de lupa no canto direito da tela:

Q

- Filtrar informações